| BuysU                                              | Quick<br>Reference             |  |
|----------------------------------------------------|--------------------------------|--|
| Assigning a Substitute Requester                   | Guide                          |  |
| In This Guide<br>✓ Assigning substitute requesters | ✓ Ending substitute requesters |  |

If a Requester is going on vacation or on leave, he or she can assign a substitute Requester to process new cart assignments. Only new assigned carts will be automatically forwarded to the substitute, not existing carts. The substitute Requester will receive all new carts and be able to review and process the carts.

## Procedure

1. Hover over the Shopping Cart icon on the left, then hover over My Carts and Orders, then click View Carts.

| â        |                     |                               | All 👻            | Search (Alt+Q)      | Q. 0.00 L     | JSD 🗮          |                    | 1 |
|----------|---------------------|-------------------------------|------------------|---------------------|---------------|----------------|--------------------|---|
| 1        | Shop (Alt+P)        | Open My Active Shopping Cart  | Go to: Favorites | Forms   Quick Order | r Browse: Sup | pliers   Categ | jories   Contracts |   |
| 1        | Shopping            | View Carts                    |                  |                     |               |                | Q                  |   |
|          | My Carts and Orders | View My Orders (Last 90 Days) |                  |                     |               |                |                    |   |
| <b>e</b> | Admin               |                               |                  |                     |               |                |                    |   |
| 101      | Shopping Settings   |                               |                  |                     |               |                |                    |   |
| - 6      |                     | plies                         |                  |                     |               |                | ~~ ~               |   |
| հր       |                     | 7                             | Γ?               | Γ?                  | E3            | E3             | Г?                 |   |

## 2. Click on the Assign Substitute link.

| 1         |                   |                           |                      |                  | All          | <ul> <li>Search</li> </ul> | (Alt+Q) Q           | 0.00 USD 崔        | ♡ 🔎 🔺 👤       |
|-----------|-------------------|---------------------------|----------------------|------------------|--------------|----------------------------|---------------------|-------------------|---------------|
|           | Shop 🕨 My Car     | rts and Orders 🕨 View Car | ts 🕨 Assigned Carts  |                  |              |                            |                     |                   |               |
|           | Cart Mar          | agement                   |                      |                  |              |                            |                     |                   | Create Cart ? |
| ío        | Draft Car         | ts Assigned Carts         |                      |                  |              |                            |                     |                   |               |
| <b>Q</b>  | Assign Substitute |                           |                      |                  |              |                            |                     |                   |               |
| -12       | Filter Assi       | gned Carts                |                      |                  |              |                            |                     |                   |               |
|           | Туре 🗠            | Cart Number 🗠             | Shopping Cart Name   | Cart Description | Date Created | Total 🗠                    | Created By 🗠        | Assigned To       | Action        |
| հր        | Normal            | 3337744                   | 2021-09-13 kwalk6 06 |                  | 9/13/2021    | 861.71 USD                 | Kyle Walker         | Patrick Defournea | ux View 💌     |
| <b>87</b> | Normal            | 3337767                   | 2021-09-13 pdefou 06 |                  | 9/13/2021    | 325.40 USD                 | Patrick Defourneaux | Kyle Walker       | View 💌        |

3. Search for desired user.

| Ster Search - Google Chrome | S User Search - Google Chrome                    |  |  |  |  |  |  |
|-----------------------------|--------------------------------------------------|--|--|--|--|--|--|
| usertest.sciquest.com/apps  | s/Router/GenericUserSearch?Tmstmp=16365699315321 |  |  |  |  |  |  |
| User Search                 |                                                  |  |  |  |  |  |  |
| Last Name 🕢                 | walker                                           |  |  |  |  |  |  |
| First Name 🚱                |                                                  |  |  |  |  |  |  |
| User Name 💿                 |                                                  |  |  |  |  |  |  |
| Email 💿                     |                                                  |  |  |  |  |  |  |
| Role 😧                      | ~                                                |  |  |  |  |  |  |
| Results Per Page            | 10 🗸                                             |  |  |  |  |  |  |
| Search                      |                                                  |  |  |  |  |  |  |

4. Click the **[select]** link in the right-hand column.

| New Search   |           |                   |                 |          |  |  |  |  |
|--------------|-----------|-------------------|-----------------|----------|--|--|--|--|
| Name 🔺       | User Name | Email 🗠           | Phone           | Action   |  |  |  |  |
| Walker, Kyle | kwalk6    | kwalk6@lsuhsc.edu | +1 504-568-5610 | [select] |  |  |  |  |

5. The substitute **Requester** you selected is now displayed in the **Current Substitute** field. Click **End Substitution** to end the substitution.

| â    |                                                  |                          |                      |                  | All          | <ul> <li>Search</li> </ul> | (Alt+Q) Q           | 0.00 USD 📜        | ♡ 📭 🔺 🗜    |
|------|--------------------------------------------------|--------------------------|----------------------|------------------|--------------|----------------------------|---------------------|-------------------|------------|
|      | Shop 🕨 My Ca                                     | rts and Orders 🕨 View Ca | arts  Assigned Carts |                  |              |                            |                     |                   |            |
|      | Create Cart Management ?                         |                          |                      |                  |              |                            |                     |                   |            |
| Ĩo   | Draft Car                                        | ts Assigned Carts        |                      |                  |              |                            |                     |                   |            |
| 0    |                                                  | Assigned Carts           | ,                    |                  |              |                            |                     |                   |            |
| 414  | Current Substitute: Kyle Walker End Substitution |                          |                      |                  |              |                            |                     |                   |            |
| -15% | Pilter Assigned Carts                            |                          |                      |                  |              |                            |                     |                   |            |
|      | Туре 🗠                                           | Cart Number 🗠            | Shopping Cart Name   | Cart Description | Date Created | Total 🗠                    | Created By 🗠        | Assigned To       | Action     |
|      | Normal                                           | 3337744                  | 2021-09-13 kwalk6 06 |                  | 9/13/2021    | 861.71 USD                 | Kyle Walker         | Patrick Defourned | aux View 💌 |
| ă,   | Normal                                           | 3337767                  | 2021-09-13 pdefou 06 |                  | 9/13/2021    | 325.40 USD                 | Patrick Defourneaux | Kyle Walker       | View -     |

You have successfully assigned a substitute requester.

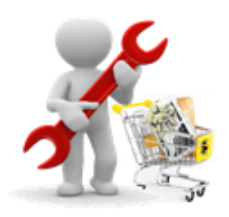